# 6 INPUT AND OUTPUT OF DATA

After you change a SRAM module, you must set various data again. This chapter describes the procedures to input and output the parameters, the part programs and the tool offset values.

- 6.1 SETTING PARAMETERS FOR INPUT/OUTPUT......200
- 6.2 INPUTTING/OUTPUTTING DATA......202

# 6.1 SETTING PARAMETERS FOR INPUT/OUTPUT

#### Setting procedure of parameters

Parameter writing is enabled with following steps 1 to 3.

- 1 Set to MDI mode or emergency stop state.
- 2 Press function key several times or press soft key [SETTING] to display SETTING (HANDY) screen.
- 3 Set the cursor to PARAMETER WRITE and, press 1 and

keys in this order. Here alarm 100 will be displayed.

4 Press function key system several times to display the following screen.

| PARA | MET    | ER   | (SET | TING) |     | 012    | 34 N1 | 2345  | )                   |
|------|--------|------|------|-------|-----|--------|-------|-------|---------------------|
| 0000 |        |      | SEQ  |       |     | INI    | ISO   | TVC   |                     |
|      | 0      | 0    | 0    | 0     | 0   | 0      | 0     | 0     |                     |
| 0001 |        |      |      |       |     | FC\    | /     |       |                     |
|      | 0      | 0    | 0    | 0     | 0   | 0      | 0     | 0     |                     |
| 0012 | RMV    |      |      |       |     |        |       | MIR   |                     |
| Х    | 0      | 0    | 0    | 0     | 0   | 0      | 0     | 0     |                     |
| Y    | 0      | 0    | 0    | 0     | 0   | 0      | 0     | 0     |                     |
| Z    | 0      | 0    | 0    | 0     | 0   | 0      | 0     | 0     |                     |
| В    | 0      | 0    | 0    | 0     | 0   | 0      | 0     | 0     |                     |
| 0020 | I/O    | CHA  | NNEL |       |     |        |       |       | To make the curs    |
|      |        |      |      |       |     |        |       |       | display in bit unit |
|      |        |      |      |       |     | S      | 0     | T0000 | press the cursor    |
| REF  | ****   | ***  | ***  |       |     | 10: 18 | 5: 30 |       | ● or ● .            |
| [FSR | H ][ F | READ | )[P  | UNCH  | ][D | ELET   | E ][  | ]     |                     |

- 5 Press soft key [(OPRT)] and the following operation menu is displayed.
  - <1> Soft key [NO. SRH] : Searched by number. Examination) Parameter number → [NO. SRH].
  - <2> Soft key [ON : 1] : Item with cursor position is set to 1 (bit parameter)
  - <3> Soft key [OFF : 0] :
  - Item with cursor position is set to 0 (bit parameter) <4> Soft key [+INPUT] :
  - Input value is added to the value at cursor (word type) <5> Soft key [INPUT] :
  - Input value is replaced with the value at cursor (word type) <6> Soft key [READ] :
  - Parameters are input from reader/puncher interface. <7> Soft key [PUNCH] :
    - Parameters are output to reader/puncher interface.

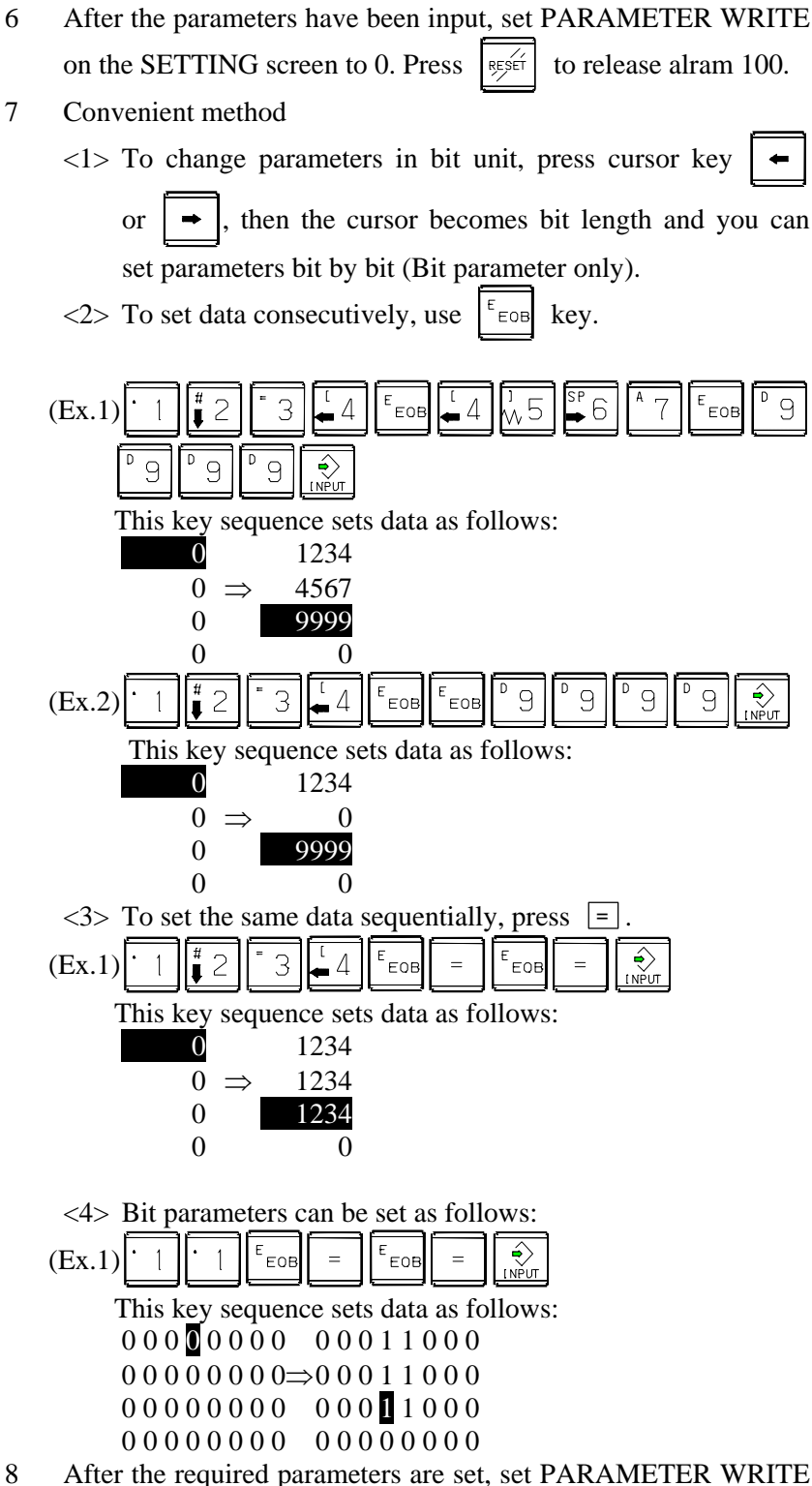

the required parameters are set, set

to 0.

#### B-63945EN/03

# 6.2 INPUTTING/ OUTPUTTING DATA

The CNC memorized the following data.

Outputting the data 1/O device while the CNC is rurnning normally.

- (1) CNC paramter
- (2) PMC parameter
- (3) Pitch error compensation amount
- (4) Custom macro variable values
- (5) Tool compensation amount
- (6) Part program (machining program, custom macro program)

#### **6.2.1** Confirming the Parameters Required for Data Output

Be sure that data output cannot be done in an alarm status. Parameters required for output are as follows :

In addition, (\*) indicates the standard setting for input/output devices made by FANUC. Change these settings according to the unit you actually use.

(Parameter can be changed in MDI mode or emergency stop status.)

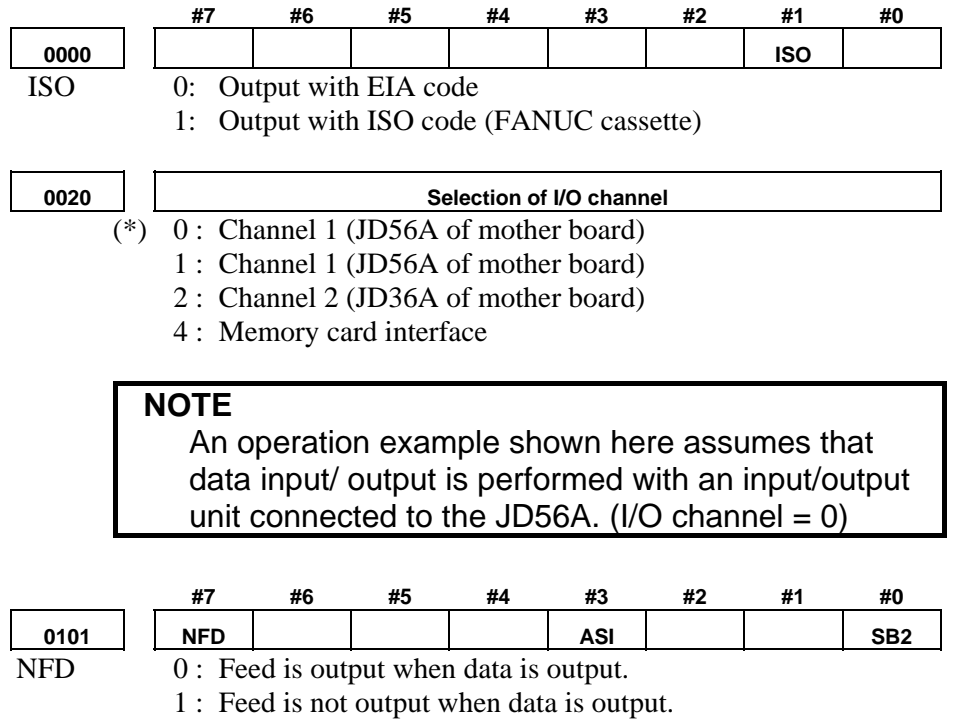

- ASI (\*) 0: EIA or ISO code is used for input/output data.
  - 1 : ASCII code is used.
- SB2 0: No. of stop bits is 1.
  - (\*) 1 : No. of stop bits is 2.

#### 6.INPUT AND OUTPUT OF DATA

0102

Number specified fot the input/output device

| Set value | Input/output device                             |
|-----------|-------------------------------------------------|
| 0         | RS-232-C (Used control codes DC1 to DC4)        |
| 1         | FANUC CASSETTE ADAPTOR 1 (FANUC CASSETTE B1/B2) |
| 2         | FANUC CASSETTE ADAPTOR 3 (FANUC CASSETTE F1)    |
|           | FANUC PROGRAM FILE Mate, FANUC FA Card Adaptor  |
| 3         | FANUC FLOPPY CASSETTE ADAPTOR, FANUC Handy File |
|           | FANUC SYSTEM P-MODEL H                          |
| 4         | RS-232-C (Not used control codes DC1 to DC4)    |
| 5         | Portable tape reader                            |
| <u> </u>  | FANUC PPR                                       |
| 6         | FANUC SYSTEM P-MODEL G, FANUC SYSTEM P-MODEL H  |

| 0103 |        | Baud Rate  |                |  |  |  |  |  |  |  |
|------|--------|------------|----------------|--|--|--|--|--|--|--|
|      | 1: 50  | 7: 600     | 11: 9600       |  |  |  |  |  |  |  |
|      | 3: 110 | 8: 1200    | 12:19200 [BPS] |  |  |  |  |  |  |  |
|      | 4: 150 | 9: 2400    |                |  |  |  |  |  |  |  |
|      | 6: 300 | (*)10:4800 |                |  |  |  |  |  |  |  |

## 6.2.2 Outputting CNC Parameters

- 1 Enter EDIT mode or the emergency stop condition.
- 2 Press function key  $\bigotimes_{\text{SYSTEM}}$  and soft key [PARAMETER] to select a parameter screen.
- 3 Press soft key [(OPRT)] and continuous menu key  $\square$ .
- 4 Press soft key [PUNCH] and [EXEC], and the parameters are started to be output.

#### **6.2.3** Outputting Pitch Error Compensation Amount

- 1 Select EDIT mode.
- 2 Press the function key 2 and continuous menu key 2 several times, then press [PITCH] to select the pitch error compensation setting screen.
- 3 Press soft key [(OPRT)] and continuous menu key  $\square$ .
- 4 Press soft key [PUNCH] and [EXEC], then pitch error compensation amount is started to be output.

B-63945EN/03

#### **6.2.4** Outputting Custom Macro Variable Values

When custom macro function is equipped, values of variable No. 500 and later are output.

- 1 Press function key
- 2 Press continuous menu key is and soft key [MACRO] to select custom macro variable screen.
- 3 Press soft key [(OPRT)] and then continuous menu key  $\square$ .
- 4 Press soft key [PUNCH] and [EXEC], then custom macro variable values are output.

### 6.2.5 Outputting Tool Compensation Amount

- 1 Select EDIT mode.
- 2 Press function key  $\begin{bmatrix} \Box & \Box \\ gr & \Box \end{bmatrix}$  and soft key [OFFSET] to display the tool compensation amount screen.
- 3 Press [(OPRT)] key and continuous menu key  $\square$ .
- 4 Press soft key [PUNCH] an [EXEC] key, and the tool compensation amount is started to be output.

#### 6.2.6 Outputting Part Program

1 Confirm the following parameters. If this parameter is set to 1, rather than the value indicated by 1, change to MDI mode and then reset to 0.

However, if you changed the parameter setting, restore the original value after finishing this work.

|      |     | #7      | #6                              | #5        | #4         | #3        | #2      | #1        | #0       |  |
|------|-----|---------|---------------------------------|-----------|------------|-----------|---------|-----------|----------|--|
| 3202 |     |         |                                 |           | NE9        |           |         |           | NE8      |  |
| NE9  | (*) | 0: Pro  | ograms o                        | of 9000s  | are edite  | d.        |         |           |          |  |
|      |     | 1: Pro  | ograms o                        | of 9000s  | can be p   | rotected. |         |           |          |  |
|      |     | (Pr     | otected                         | program   | s are not  | output.)  |         |           |          |  |
| NE8  | (*) | 0: Pro  | ograms c                        | of 8000s  | are edite  | d.        |         |           |          |  |
|      |     | 1: Pro  | ograms c                        | of 8000s  | can be p   | rotected. |         |           |          |  |
|      |     | (Pr     | otected                         | program   | s are not  | output.)  |         |           |          |  |
|      | 2   | Select  | EDIT m                          | ode.      |            |           |         |           |          |  |
|      | 3   | Press   | Press function key [PROGRAM] to |           |            |           |         |           |          |  |
|      |     | display | v prograi                       | n text.   |            |           |         |           |          |  |
|      | 4   | Press [ | (OPRT)                          | ] key and | d press co | ontinuou  | is menu | key 🖻     |          |  |
|      | 5   | Input a | a progra                        | m numb    | er to be   | e output. | To out  | put all p | programs |  |
|      |     | input a | s:                              |           |            |           |         |           |          |  |
|      |     | P ()    | ' - 🏳 9                         | 9         | 9 9        | ]         |         |           |          |  |
|      | 6   | Draga   | DUNCU                           | and IE    | VECUL      | thon "    |         | antmat is | atomtad  |  |

6 Press [PUNCH] and [EXEC] key, then program output is started.

#### 6.2.7 Inputting CNC Parameters

1 Set to the emergency stop state. 2 Confirm that the patameters required to input data is correct. In addition, (\*) indicates the standard setting for input/output devices made by FANUC. Change these settings according to the unit you actually use. <1> Press function key several times, and press -., lo) [SETING] to display SETTING screen. <2> Confirm that PARAMETER WRITE=1. <3> Press function key  $\diamond$ to select the parameter screen. <4> 0020 Selection of I/O channel 0: Channel 1 (JD56A of mother board) (\*) 1: Channel 1 (JD56A of mother board) 2: Channel 2 (JD36A of mother board) 4: Memory card interface <5> #7 #2 #1 #6 #5 #4 #3 #0 0101 NFD ASI SB2 0: Feed is output when punching out. NFD 1: Feed is not output when punching out. ASI 0: EIA or ISO code is used. 1: ASCII code is used. SB2 0: No. of stop bits is 1. (\*) 1: No. of stop bits is 2. <6>

| 0102 |  |
|------|--|
| 0102 |  |

Specification number of I/O device

| Set value | Input/output device                             |  |  |  |  |
|-----------|-------------------------------------------------|--|--|--|--|
| 0         | RS-232-C (Used control codes DC1 to DC4)        |  |  |  |  |
| 1         | FANUC CASSETTE ADAPTOR 1 (FANUC CASSETTE B1/B2) |  |  |  |  |
| 2         | FANUC CASSETTE ADAPTOR 3 (FANUC CASSETTE F1)    |  |  |  |  |
|           | FANUC PROGRAM FILE Mate, FANUC FA Card Adaptor  |  |  |  |  |
| 3         | FANUC FLOPPY CASSETTE ADAPTOR, FANUC Handy File |  |  |  |  |
|           | FANUC SYSTEM P-MODEL H                          |  |  |  |  |
| 4         | RS-232-C (Not used control codes DC1 to DC4)    |  |  |  |  |
| 5         | Portable tape reader                            |  |  |  |  |
| 6         | FANUC PPR                                       |  |  |  |  |
|           | FANUC SYSTEM P-MODEL G, FANUC SYSTEM P-MODEL H  |  |  |  |  |

|      | <7>    |            |                |
|------|--------|------------|----------------|
| 0103 |        |            | Baud rate      |
|      | 1: 50  | 7: 600     | 11: 9600       |
|      | 3: 110 | 8: 1200    | 12:19200 [BPS] |
|      | 4: 150 | 9: 2400    |                |
|      | 6: 300 | (*)10:4800 |                |

- 3 Press continuous menu key  $\square$ .
- 4 Press soft key [READ] and [EXEC]. Then input of parameters are started.
- 5 Upon completion of parameter input, turn off the power then turn on the power again.
- 6 Alarm 300 is issued if the system employs an absolute pulse coder. In such a case, perform reference position return again.

#### 6.2.8 Inputting Pitch Error Compensation Amount

- 1 Release the emergency stop and select EDIT mode.
- 2 Confirm that PARAMETER WRITE=1 on the setting screen.
- 3 Press function key [PROGRAM] to display program contents.
- 4 Press function key SYSTEM several times, soft key [PARAM], continuous menu key ▷ and [PITCH] to select the screen for pitch error compensation amount.
- 5 Press the function key SYSTEM and continuous menu key several times, then press [PITCH] to select the pitch error compensation setting screen.
- 6 Press soft key [(OPRT)] and continuous menu key  $\square$ .
- 7 Press soft key [READ] and [EXEC], then the pitch error compensation amount is started to be input.
- 8 After data has been input, press function key twice to display the SETTING screen and return the PARAMETER WRITE to 0.

#### 6.2.9 Inputting Custom Macro Variable Values

- \* If the system is equipped with the custom macro fucntion, input the variable values.
- 1 Select EDIT mode.
- 2 Press function key Program contents. Program contents. Program contents. Program contents.
- 3 Press the function key and press continuous menu key
  - ▷ several times, then press [PITCH] to select the pitch error compensation setting screen.
- 4 Press soft key [(OPRT)] and continuous menu key  $\square$ .
- 5 Press soft key [READ] and [EXEC], then the pitch error compensation amount is started to be input.

## 6.2.10 Inputting Tool Compensation Amount

- 1 Select EDIT mode.
- 2 Turn off the program protect (KEY=1).
- 3 Press function key  $[]_{\underline{strue}}$ , and soft key [OFFSET] to display the tool compensation amount screen.
- 4 Press soft key [(OPRT)] and continuous menu key  $\square$ .
- 5 Press [READ] key and [EXEC] key and data input is started.

## 6.2.11 Inputting Part Programs

Confirm the following parameters. If the setting is different from the value indicated by (\*), reset to the specified value only during this work. (Change it in MDI mode).

|      |     | #7       | #6                                     | #5        | #4        | #3        | #2        | #1        | #0      |  |
|------|-----|----------|----------------------------------------|-----------|-----------|-----------|-----------|-----------|---------|--|
| 3201 |     |          | NPE                                    |           |           |           |           | RAL       |         |  |
| NPE  | Wh  | en progr | ams are                                | registere | ed in par | t prograr | n storag  | e area, N | A02,M30 |  |
|      | and | M99 are  | M99 are:                               |           |           |           |           |           |         |  |
|      |     | 0: Re    | garded a                               | s the end | l of prog | ram.      |           |           |         |  |
|      | (*) | 1: No    | ot regarde                             | ed as the | end of p  | orgram.   |           |           |         |  |
| RAL  | Wh  | en progr | ams are                                | registere | ed:       |           |           |           |         |  |
|      | (*) | 0: All   | l prograr                              | ns are re | gistered. |           |           |           |         |  |
|      |     | 1: On    | ly one p                               | rogram i  | s registe | red.      |           |           |         |  |
|      |     |          |                                        |           |           |           |           |           |         |  |
|      |     | #7       | #6                                     | #5        | #4        | #3        | #2        | #1        | #0      |  |
| 3202 |     |          |                                        |           | NE9       |           |           |           | NE8     |  |
| NE9  | (*) | 0: Pro   | ograms o                               | f 9000s   | can be e  | dited.    |           |           |         |  |
|      |     | 1: Pro   | ograms o                               | f 9000s   | are prote | cted.     |           |           |         |  |
| NE8  | (*) | 0: Pro   | ograms c                               | f 8000s   | can be e  | dited.    |           |           |         |  |
|      |     | 1: Pro   | ograms c                               | f 8000s   | are prote | cted.     |           |           |         |  |
|      | *   | For PP   | For PPR, item 4 is not required.       |           |           |           |           |           |         |  |
|      | 1   | Confir   | Confirm that mode is EDIT mode.        |           |           |           |           |           |         |  |
|      | 2   | Turn o   | Turn off the program protect (KEY3=1). |           |           |           |           |           |         |  |
|      | 3   | Press    | function                               | key 📴     | and       | press so  | oft key   | [PROGI    | RAM] to |  |
|      |     | select a | a part pro                             | ogram fil | le.       |           |           |           |         |  |
|      | 4   | Press s  | oft key                                | [READ]    | and [EX   | EC], the  | n data in | put is st | arted.  |  |